## Visualizzazione delle chiamate senza risposta tramite IP Phone su SPA300/SPA500 serie IP Phone

## Obiettivi

Ogni volta che una chiamata viene persa, vengono registrati il nome del chiamante, il numero di interno del chiamante, la data e l'ora della chiamata. Le chiamate perse possono essere visualizzate sul telefono IP.

Questo documento spiega come visualizzare le chiamate perse sugli IP Phone della serie SPA300/SPA500.

## Dispositivi interessati

·SPA serie 300 IP Phone · SPA serie 500 IP Phone

## Procedura dettagliata

Visualizza le chiamate senza risposta tramite il telefono IP

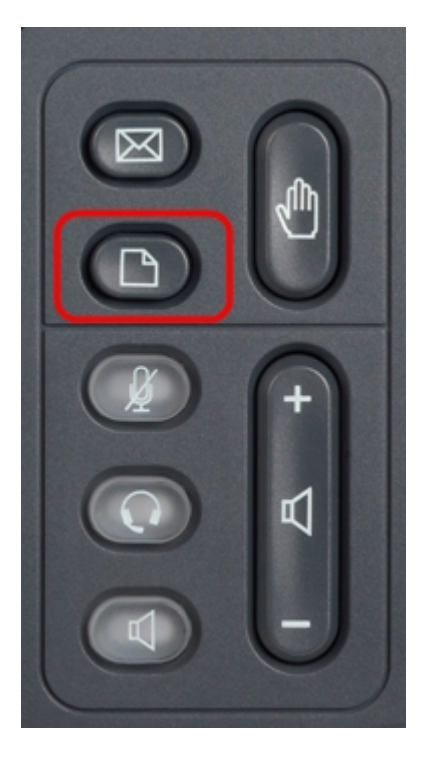

Passaggio 1. Premere il pulsante Setup sul telefono IP per visualizzare il menu Setup.

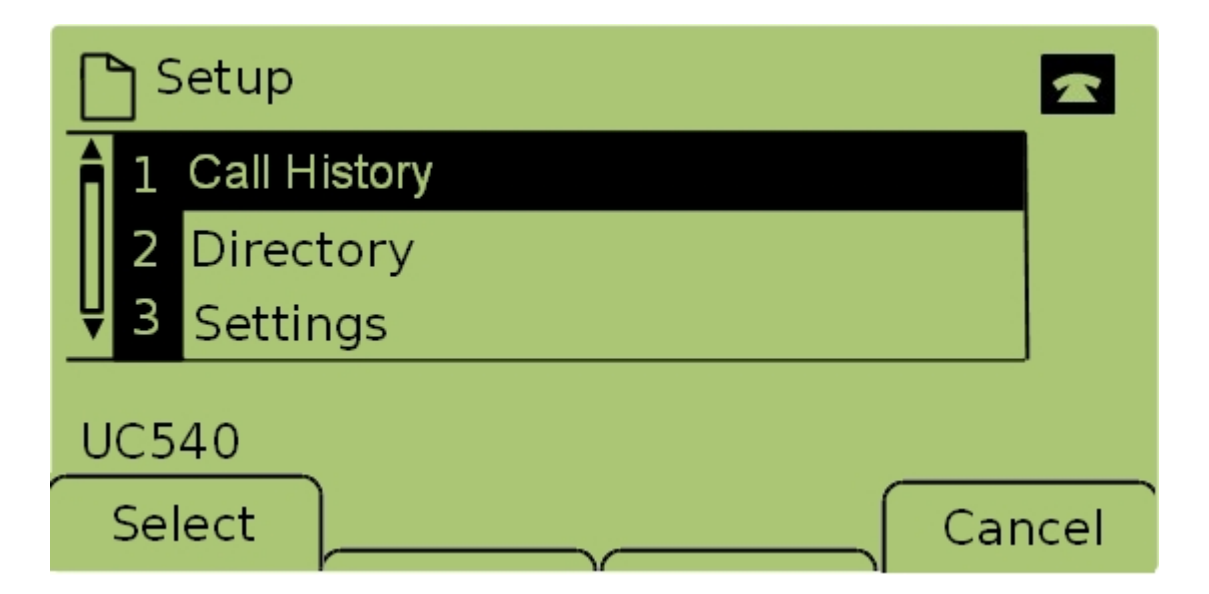

Passaggio 2. Selezionare **Call History** e premere **Select**, oppure premere **1**, per visualizzare il menu *Local Services*.

| Local Services |       |           |  |      |  |  |
|----------------|-------|-----------|--|------|--|--|
| <b>î</b> 1     | Misse | d Calls   |  |      |  |  |
| 2              | Recei | ved Calls |  |      |  |  |
| ₩3             | Place | d Calls   |  |      |  |  |
| UC540          |       |           |  |      |  |  |
| Select         |       | Clear     |  | Exit |  |  |

Passaggio 3. Selezionare **Chiamate perse** e premere **Seleziona**, oppure premere **1**, per visualizzare il menu *Chiamate perse*.

| Missed Calls      |                      |  |      |  |  |  |  |
|-------------------|----------------------|--|------|--|--|--|--|
| 1 Joe S<br>201,12 | mith<br>2/1/11,5:00p |  |      |  |  |  |  |
| <b>₽</b> 2 Pete   | Ross                 |  |      |  |  |  |  |
| UC540             |                      |  |      |  |  |  |  |
| Select            | EditDial             |  | Exit |  |  |  |  |

Passaggio 4. Scorrere verso l'alto e verso il basso con i tasti di spostamento per visualizzare le chiamate senza risposta. Vengono visualizzati il nome del chiamante, il numero di interno

del chiamante, la data e l'ora di ogni chiamata senza risposta.